## CƠ SỞ II TAI TP. HÔ CHÍ MINH

TRƯỜNG ĐẠI HỌC NGOẠI THƯƠNG CỘNG HÒA XÃ HỘI CHỦ NGHĨA VIỆT NAM Độc lập – Tự do – Hạnh phúc

Số:4031/TB-CSII

TP. Hồ Chí Minh, ngày 14 tháng 7 năm 2023

#### **THÔNG BÁO**

#### Về việc thu học phí học kỳ II năm học 2023 - 2024 cho sinh viên các khoá, sinh viên học ghép, học lại và học viên các khóa cao học (Không áp dụng cho sinh viên khoá 58, 59)

Căn cứ Quyết định số 2872/QĐ-ĐHNT ngày 25/11/2021 về việc Ban hành quy định về việc thu nộp học phí;

Căn cứ Quyết định số 1999/QĐ-ĐHNT ngày 27/06/2023 về việc quy định mức thu học phí năm học 2023 - 2024 của Hiệu trưởng Trường Đại học Ngoại thương;

Cơ sở II Trường Đại học Ngoại thương tại TP.HCM thông báo về việc thu học phí học kỳ II năm học 2023 - 2024 cho sinh viên các khoá, sinh viên học ghép, học lại và học viên các khóa cao học (Không áp dụng cho sinh viên khoá 58, 59) như sau:

1. Thời gian nộp học phí: Từ ngày ra thông báo đến hết ngày 31/05/2024

2. Mức học phí:

Mức học phí quy định cụ thể tại Quyết định số 1999/QĐ-ĐHNT ngày 27/06/2023 về việc quy định mức thu học phí năm học 2023 - 2024 của Hiệu trưởng Trường Đại học Ngoại thương (Đính kèm thông báo này).

Sinh viên lưu ý theo dõi và kiểm tra học phí từng học phần và tổng học phí học kỳ phải nôp trên trang Web cá nhân.

3. Hình thức nộp học phí: Theo hướng dẫn đính kèm.

4. Thời gian nhận hoá đơn học phí:

Sinh viên tự in hoá đơn điện tử và tải file mềm từ trang http://qldt.cs2.ftu.edu.vn sau 05 ngày làm việc kể từ khi thực hiện giao dịch nộp học phí thành công để sử dụng khi cần.

Sinh viên không nộp học phí theo thời gian thông báo sẽ bị xử lý theo quy định. Trân trong./.

#### Noi nhân:

- Ban Giám đốc (để chỉ đạo);
- Ban QLĐT (để thông báo cho SV, HV);
- Ban KH-TC (để thực hiện);
- Luu: VT, KH-TC.

TL. GIÁM ĐỐC / KT. TRƯỞNG BAN KH-TC PHÓ TRƯỞNG BAN ThS Lê Thị Thúy An

#### <u>Cách 1</u>: NỘP QUA ỨNG DỤNG AGRIBANK E-MOBILE BANKING

**1. Điều kiện**: Tân sinh viên/Người thân có tài khoản thanh toán tại Agribank đăng ký sử dụng dịch vụ E-Mobile Banking với Ngân hàng Agribank.

#### 2. Quy trình:

Bước 01: Đăng nhập vào ứng dụng Agribank E-Mobile Banking.

Bước 02: Chọn chức năng Thanh toán hóa đơn sau đó chọn dịch vụ Nộp tiền học

#### phí.

Bước 03: Chọn Trường học: "Đại học Ngoại thương HCM"

Bước 04: Nhập **Mã số sinh viên** và chọn **Tiếp tục** để xác nhận thanh toán (Số tiền thanh toán bao gồm học phí và phí bảo hiểm)

Bước 05: Nhập mật khẩu xác nhận theo thông báo trên màn hình:

- Nhập Mã OTP nhận qua SMS;

- Hệ thống báo giao dịch thành công.

*Bước 06:* Chụp lại màn hình điện thoại có thông tin về giao dịch thành công.**3.** Phí dịch vụ: Miễn phí.

#### <u>Cách 2</u>: NỘP QUA DỊCH VỤ INTERNET BANKING CỦA AGRIBANK

**1. Điều kiện**: Tân sinh viên/Người thân có tài khoản thanh toán tại Agribank đăng ký sử dụng dịch vụ Internet Banking với Ngân hàng Agribank.

#### 2. Quy trình:

*Bước 01:* Nhập **User** (Tên đăng nhập) và **Mật khẩu** để đăng nhập vào hệ thống Internet Banking của Agribank tại địa chỉ: *ibank.agribank.com.vn*.

Bước 02: Chọn chức năng Thanh toán Hóa đơn trên menu.

Bước 03: Chọn Tài khoản thanh toán và chọn Loại hình dịch vụ "Thu Học Phí", nhấn nút "Chọn".

Bước 04: Nhập Mã số sinh viên để tra cứu, sau đó chọn "Tiếp tục".

Bước 05: Kiểm tra lại thông tin dư nợ, thông tin hóa đơn, sau đó chọn Loại hình nhận Mã xác nhận "Qua SMS", rồi nhấn nút "Tiếp tục".

*Bước 06:* Sau khi nhận được **Mã xác nhận** OTP gửi đến số điện thoại của mình, điền **Mã xác nhận** và nhấn nút "*Thanh toán*" (Số tiền thanh toán bao gồm học phí và phí bảo hiểm). Màn hình thông báo kết quả giao dịch thanh toán thành công.

3. Phí dịch vụ: Miễn phí.

### <u>Cách 3</u>: NỘP TẠI QUẦY GIAO DỊCH NGÂN HÀNG AGRIBANK TRÊN TOÀN QUỐC

#### 1. Quy trình:

Tân sinh viên/Người thân đến các điểm giao dịch của Ngân hàng Agribank trên toàn quốc:

- Đề nghị giao dịch viên của ngân hàng thu tiền học phí cho sinh viên của Trường Đại học Ngoại thương tại TP.HCM qua hệ thống Bill Payment.

- Cung cấp **Mã số sinh viên** cho giao dịch viên ngân hàng. Nộp số tiền đúng theo Giấy báo nhập học (*Số tiền thanh toán bao gồm học phí và phí bảo hiểm*) và nhận phiếu đã thu tiền của ngân hàng.

2. Phí dịch vụ: Miễn phí.

#### <u>Cách 4</u>: THANH TOÁN TRỰC TUYẾN QUA VNPAY

**1. Điều kiện**: Tân sinh viên/Người thân có tài khoản thanh toán tại các ngân hàng có hỗ trợ thanh toán qua cổng thanh toán trực tuyến của VNPAY.

#### 2. Quy trình:

Bước 1: Người học truy cập website: https://qldt.cs2.ftu.edu.vn.

*Bước 2:* Đăng nhập tài khoản người học trên website quản lý đào tạo, **user** (mã số của tân sinh viên) và **password** là 02 số ngày, 02 số tháng và 02 số đuôi của năm sinh  $(VD:01/03/2005 \rightarrow Mật khẩu là 010305).$ 

Bước 3: Truy cập Menu [Xem học phí] để kiểm tra học phí phải đóng của học kỳ.

*Bước 4:* Chọn **[Đóng học phí]** trực tiếp trên màn hình hoặc chọn menu **[Đóng học phí]** để thực hiện đóng học phí.

Bước 5: Chọn kênh ngân hàng để đóng học phí:

- **Thanh toán qua AGRIBANK**: Nếu người học có tài khoản Ngân hàng Agribank đã đăng ký Internet Banking.

- Thanh toán qua Ngân hàng khác: Nếu người học muốn đóng học phí qua VNPAY bằng tài khoản của một Ngân hàng khác:

+ Chọn 1 phiếu thu bằng cách check vào cột Chọn. => Bấm [Thanh toán học phí];

+ Chọn Ngân hàng muốn dùng để thanh toán học phí (*nếu chọn Thanh toán qua* Agribank thì chỉ có mặc định Agribank).

Bước 6: Nhập thông tin tài khoản thẻ thanh toán.

*Bước 7:* Bấm nút **Tiếp tục**. => Xác nhận OTP từ tin nhắn SMS. Bấm **Next** để xác nhận thanh toán.

*Bước 8:* Giao dịch thành công sẽ nhận được thông báo ở website xem học phí của sinh viên và khi kiểm tra menu **[Đóng học phí]** sẽ không còn ghi nợ.

3. Phí dịch vụ: Miễn phí.

#### <u>Cách 5</u>: THANH TOÁN CHUYỂN KHOẢN TỪ CÁC NGÂN HÀNG KHÁC

*Bước 01*: Tân sinh viên/Người thân thực hiện đăng nhập kênh thanh toán điện tử của Ngân hàng phát lệnh.

Bước 02: Chọn chức năng chuyển tiền, chọn ngân hàng nhận là Agribank.

Bước 03: Số tài khoản người nhận nhập theo cấu trúc:

#### "v + 100037+ mã số sinh viên"

\*<u>Ví du</u>: Tân sinh viên/Người thân có mã số sinh viên là 12345678 nộp học phí cho Cơ sở II- Trường Đại học Ngoại thương tại TP.HCM, Tân sinh viên/Người thân nhập thông tin tài khoản người nhận tiền như sau "v10003712345678"

Bước 04: Chọn Tiếp tục để truy vấn thông tin tên người thụ hưởng.

Bước 05: Hệ thống nhận thông tin Tên người thụ hưởng trả về theo cấu trúc:

#### "HD + Số tiền + Tên sinh viên"

*Bước 06*: Nhập số tiền thanh toán được trả về trong cấu trúc tên thụ hưởng. *Bước 07*: Hoàn tất các thao tác thanh toán chuyển tiền.

Thông tin liên hệ : Phòng Dịch vụ và Marketing, số điện thoại:

Hỗ trợ đóng học phí: 028.39955 676 ( nội bộ 180)

Hỗ trợ khách hàng khi thẻ gặp sự cố: 0978417025. Trường hợp thẻ bị thu giữ tại máy ATM Cơ sở 2, vui lòng mang theo CMND đến: 135A Phan Đăng Lưu, P2, Q. Phú Nhuận để nhận thẻ sau 02 ngày làm việc kể từ khi nhận được thông báo của chủ thẻ.

Hỗ trợ khi cần khóa thẻ khẩn cấp: 1900558818

#### BỘ GIÁO DỤC VÀ ĐÀO TẠO TRƯỜNG ĐẠI HỌC NGOẠI THƯƠNG

#### CỘNG HOÀ XÃ HỘI CHỦ NGHĨA VIỆT NAM Độc lập - Tự do - Hạnh phúc

Số: 1999 /QĐ-ĐHNT

Hà Nội, ngày 27 tháng 6 năm 2023

CƠ SỞ II TRƯỜNG ĐẠI HỌC NGOẠI THƯƠNG TẠI THÀNH PHỐ HỒ CHỈ MINH ĐẾN Số: ...1028... Ngày: ...10,10,2023 Chuyển: ...C. ND., 15,117.... Số và ký hiệu HS:.....

#### QUYẾT ĐỊNH

V/v quy định mức thu học phí năm học 2023-2024

HIỆU TRƯỞNG TRƯỜNG ĐẠI HỌC NGOẠI THƯƠNG

Căn cứ Luật Giáo dục đại học ngày 18/06/2012 và Luật sửa đổi, bổ sung một số điều của Luật Giáo dục đại học ngày 19/11/2018;

Căn cứ Nghị định số 99/2019/NĐ-CP ngày 30/12/2019 của Chính phủ Quy định chi tiết và hướng dẫn thi hành một số điều của Luật sửa đổi bổ sung một số điều của Luật Giáo dục đại học, có hiệu lực từ ngày 15/02/2020;

Căn cứ Nghị định số 60/2021/NĐ-CP ngày 21/06/2021 của Chính phủ quy định cơ chế tự chủ tài chính của đơn vị sự nghiệp công lập;

Căn cứ Nghị định số 81/2021/NĐ-CP ngày 27/08/2021 của Chính phủ quy định về cơ chế thu, quản lý học phí đối với cơ sở giáo dục thuộc hệ thống giáo dục quốc dân và chính sách miễn, giảm học phí, hỗ trợ chi phí học tập; giá dịch vụ trong lĩnh vực giáo dục, đào tạo;

Căn cứ Quyết định 751/QĐ-TTg ngày 02/06/2015 của Chính phủ về việc phê duyệt Đề án thí điểm đổi mới cơ chế hoạt động của Trường Đại học Ngoại thương giai đoạn 2015-2017 (kéo dài theo Nghị quyết số 117/NQ-CP ngày 09/11/2017 của Chính phủ về Phiên họp Chính phủ thường kỳ tháng 10);

Căn cứ Nghị quyết số 30/NQ-HĐT ngày 27/06/2023 của Hội đồng trường về mức thu học phí các loại hình đào tạo đại học chính quy, vừa làm vừa học, đào tạo từ xa và sau đại học năm học 2023-2024;

Theo đề nghị của Trưởng phòng Kế hoạch Tài chính, cơ sở 2 tại thành phố Hồ Chí Minh, Trưởng phòng Quản lý Đào tạo, Trưởng khoa Sau Đại học và Phó Trưởng khoa phụ trách Khoa Đào tạo Trực tuyến và Phát triển Nghề nghiệp.

### QUYẾT ĐỊNH:

Bin chins: KHTC; (VD. Sduc: BGD (Je'bas cas); KHTC; QLOT (Je'thing las cho Sduc: BGD (Je'bas cas); KHTC; QLOT (Je'thing las cho Sol in this hier) No/10/2023 Điều 1: Quy định mức thu học phí các hệ đào tạo năm học 2023-2024 (chi tiết theo phụ lục đính kèm quyết định).

**Điều 2**: Quyết định này có hiệu lực kể từ ngày ký, thay thế các văn bản trước đây về quy định mức thu học phí của các hệ đào tạo. Mức thu học phí áp dụng trong toàn trường, một số trường hợp có quy định riêng được Hiệu trưởng phê duyệt thì áp dụng theo quy định riêng.

Điều 3. Các ông (bà) Trưởng phòng Kế hoạch-Tài chính, Giám đốc Cơ sở 2, Giám đốc cơ sở Quảng Ninh, Trưởng phòng Quản lý Đào tạo, Trưởng khoa Sau đại học, Phó Trưởng khoa phụ trách Khoa Đào tạo Trực tuyến và Phát triển Nghề nghiệp, sinh viên, học viên cao học, nghiên cứu sinh và trưởng các đơn vị liên quan chịu trách nhiệm thi hành quyết định này./.

#### Nơi nhận:

- Bộ GD&ĐT (để báo cáo);
- Chủ tịch HĐT (để biết);
- Ban Giám hiệu (để biết);
- Như điều 3;
- Luu VT, P. KHTC.

HIÊU TRƯỞNG TRƯƠNG **DAIHOC** NGOAL THƯƠNG

PGS.TS. Bùi Anh Tuấn

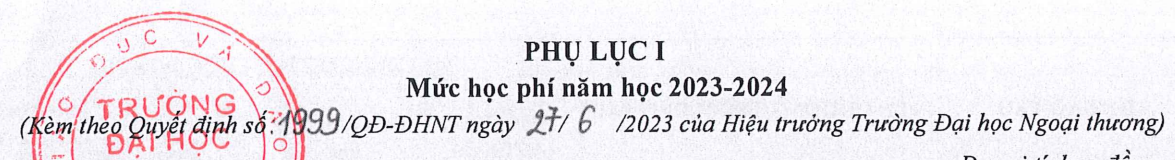

Đơn vị tính: đồng

| 1.25 | AGCAI INDERIO            |                                                                              | MỨC HỌC PHÍ NĂM HỌC 2023-2024 |                      |                                                                                                    |                                     |
|------|--------------------------|------------------------------------------------------------------------------|-------------------------------|----------------------|----------------------------------------------------------------------------------------------------|-------------------------------------|
| STT  | HE DAO TẠO               | TÊN CHƯƠNG TRÌNH ĐÀO TẠO                                                     | Mức học<br>phí/Tín chỉ        | Tính theo năm<br>học | Tính theo khóa<br>học                                                                                                    | Mức học phí<br>từ lần 2/ Tín<br>chỉ |
| 1    | ĐÀO TẠO CHÍNH QUY        |                                                                              |                               |                      |                                                                                                    |                                     |
| 1.1  |                          | Chương trình đào tạo tiêu chuẩn                                              |                               |                      |                                                                                                    |                                     |
|      | Đối với K61 trở về trước |                                                                              | 520,000                       |                      |                                                                                                    | 520,000                             |
|      | Đối với K62              |                                                                              | 575,000                       |                      |                                                                                                    | 575,000                             |
| 1.2  |                          | Chương trình đào tạo đặc biệt                                                |                               |                      |                                                                                                    |                                     |
|      |                          | Chất lượng cao giảng dạy bằng tiếng<br>Anh                                   | 970,000                       |                      |                                                                                                    | 970,000                             |
|      |                          | Kế toán - Kiểm toán theo định hướng                                          | 970,000                       |                      |                                                                                                    | 970,000                             |
|      |                          | Kinh doanh quốc tế theo mô hình tiên<br>tiến Nhật Bản                        | 970,000                       |                      |                                                                                                    | 970,000                             |
|      | Đối với K57 trở về trước | Logistics và Quản lý chuỗi cung ứng<br>định hướng nghề nghiệp quốc tế        | 970,000                       |                      |                                                                                                    | 970,000                             |
|      |                          | Chương trình tiên tiến                                                       |                               | 62,500,000           |                                                                                                    |                                     |
|      |                          | - Học bằng tiếng Anh                                                         |                               |                      |                                                                                                    | 1,785,000                           |
|      |                          | - Học bằng tiếng Việt                                                        |                               |                      |                                                                                                    | 1,050,000                           |
|      |                          | Chất lượng cao giảng dạy bằng tiếng<br>Anh                                   | 1,100,000                     |                      |                                                                                                    | 1,100,000                           |
|      |                          | Chất lượng cao tiếng Nhật thương mại                                         | 1,100,000                     |                      |                                                                                                    | 1,100,000                           |
|      |                          | Chất lượng cao tiếng Trung thương mai                                        | 1,100,000                     |                      |                                                                                                    | 1,100,000                           |
|      |                          | Chất lượng cao tiếng Pháp thương mại                                         | 1,100,000                     |                      |                                                                                                    | 1,100,000                           |
|      |                          | Chất lượng cao tiếng Anh Thương mại                                          | 1,100,000                     |                      |                                                                                                    | 1,100,000                           |
|      |                          | Chất lượng cao Luật Kinh doanh quốc<br>tế theo mô hình thực hành nghề nghiệp | 1,100,000                     |                      | and the second second sec | 1,100,000                           |
|      |                          | Kế toán - Kiểm toán theo định hướng<br>ACCA                                  | 1,100,000                     |                      |                                                                                                    | 1,100,000                           |
|      | Đối với từ K58 đến K61   | Kinh doanh quốc tế theo mô hình tiên<br>tiến Nhật Bản                        | 1,100,000                     |                      |                                                                                                    | 1,100,000                           |
|      |                          | Logistics và Quản lý chuỗi cung ứng định hướng nghề nghiệp quốc tế           | 1,100,000                     |                      |                                                                                                    | 1,100,000                           |
|      |                          | Chương trình Định hướng nghề nghiệp<br>Truyền thông marketing tích hợp       | 1,100,000                     |                      |                                                                                                    | 1,100,000                           |
|      |                          | Chương trình Định hướng nghề nghiệp<br>Marketing số                          | 1,500,000                     |                      |                                                                                                    | 1,500,000                           |
|      |                          | Chương trình Định hướng nghề nghiệp<br>Kinh doanh số                         | 1,500,000                     |                      |                                                                                                    | 1,500,000                           |
|      |                          | Chất lượng cao Quản trị khách sạn                                            | 1,500,000                     |                      |                                                                                                    | 1,500,000                           |
|      |                          | Chương trình tiên tiến                                                       |                               | 65,000,000           |                                                                                                    | and the second                      |
|      |                          | - Học bằng tiếng Anh                                                         |                               |                      |                                                                                                    | 1,850,000                           |
|      |                          | - Học bằng tiếng Việt                                                        |                               |                      |                                                                                                    | 1,100,000                           |
|      |                          | Chất lượng cao giảng dạy bằng tiếng<br>Anh                                   | 1,150,000                     |                      |                                                                                                    | 1,150,000                           |

TRUCK DATHO NGOAI THƯ

|            |                                                                                    | -                                                                                     | MỨC HỌC PHÍ NĂM HỌC 2023-2024       |                                        |                                          |                                     |
|------------|------------------------------------------------------------------------------------|---------------------------------------------------------------------------------------|-------------------------------------|----------------------------------------|------------------------------------------|-------------------------------------|
| STI        | HỆ ĐÀO TẠO                                                                         | TÊN CHƯƠNG TRÌNH ĐÀO TẠO                                                              | Mức học<br>phí/Tín chi              | Tính theo năm<br>học                   | Tính theo khóa<br>học                    | Mức học phí<br>từ lần 2/ Tín<br>chỉ |
|            | Sector by State                                                                    | Chất lượng cao tiếng Nhật thương mại                                                  | 1,150,000                           |                                        | Lauran was                               | 1,150,000                           |
|            | and a stranger                                                                     | Chất lượng cao tiếng Trung thương mại                                                 | 1,150,000                           | R. S. M.                               |                                          | 1,150,000                           |
|            |                                                                                    | Chất lượng cao tiếng Pháp thương mại                                                  | 1,150,000                           |                                        |                                          | 1,150,000                           |
|            |                                                                                    | Chất lượng cao tiếng Anh Thương mại                                                   | 1,150,000                           | 一方之子                                   |                                          | 1,150,000                           |
|            |                                                                                    | Chất lượng cao Luật Kinh doanh quốc<br>tế theo mô hình thực hành nghề nghiệp          | 1,150,000                           |                                        | T to the                                 | 1,150,000                           |
|            | 6                                                                                  | Kế toán - Kiểm toán theo định hướng<br>ACCA                                           | 1,150,000                           |                                        |                                          | 1,150,000                           |
|            |                                                                                    | Kinh doanh quốc tế theo mô hình tiên<br>tiến Nhật Bản                                 | 1,150,000                           | A LONG CONSTRUCT                       |                                          | 1,150,000                           |
|            | Đối với K62                                                                        | Logistics và Quản lý chuỗi cung ứng<br>định hướng nghề nghiệp quốc tế                 | 1,150,000                           |                                        |                                          | 1,150,000                           |
|            |                                                                                    | CT ĐHPTQT Kinh tế chính trị quốc tế                                                   | 1,150,000                           |                                        |                                          | 1,150,000                           |
|            |                                                                                    | Chương trình Định hướng nghề nghiệp<br>Marketing số                                   | 1,500,000                           |                                        | Filmer a                                 | 1,500,000                           |
|            |                                                                                    | Chương trình Định hướng nghề nghiệp<br>Truyền thông marketing tích hợp                | 1,500,000                           |                                        |                                          | 1,500,000                           |
|            |                                                                                    | Chương trình Định hướng nghề nghiệp<br>Kinh doanh số                                  | 1,500,000                           |                                        |                                          | 1,500,000                           |
|            |                                                                                    | Chất lượng cao Quản trị khách sạn                                                     | 1,500,000                           |                                        | A State                                  | 1,500,000                           |
|            |                                                                                    | Chương trình tiên tiến                                                                |                                     | 70,000,000                             | R                                        | 1-1-1-1-1-1-1                       |
|            |                                                                                    | - Học bằng tiếng Anh                                                                  |                                     |                                        |                                          | 2,000,000                           |
|            |                                                                                    | - Học bằng tiếng Việt                                                                 | e contra de la set                  |                                        | St. 12 . 2.4                             | 1,180,000                           |
| 1.3        | Quy định mức học phí của sin<br>chương trình đào tạo tiêu chuẩ                     | h viên Đại học chính quy học song bằng cỉ<br>n được quy định ở trên.                  | hính quy học lần                    | 1 và lần 2 (nếu có)                    | : Như mức học phi                        | i áp dụng cho                       |
| 1.4        | Quy định mức thu học phí năn<br>trước có hộ khẩu thường trú tạ<br>quy định ở trên. | n học 2023-2024 đối với sinh viên đại học<br>li Quảng Ninh và có 3 năm học THPT tại ( | chính quy học tạ<br>Quảng Ninh được | i cơ sở Quảng Nin<br>c hưởng mức học p | h tuyển sinh từ khở<br>hí bằng 70% mức l | ba 59 trở về<br>học phí được        |
| 2          | ĐÀO TẠO TỪ XA                                                                      | Chương trình đào tạo từ xa theo mô<br>hình tiên tiến                                  | 825,000                             |                                        |                                          | 825,000                             |
| 3          | ĐÀO TẠO VỪA LÀM<br>VỪA HỌC                                                         | and the base of the                                                                   |                                     | 1812 marst                             | 3                                        |                                     |
| 3.1        | Hệ đại học (VLVH):                                                                 |                                                                                       | 525,000                             | Sp Keeleder                            |                                          | 525,000                             |
| 3.2        | Hệ đào tạo văn bằng 2<br>(VLVH)                                                    |                                                                                       | 525,000                             |                                        |                                          | 525,000                             |
| 3.3        | Hệ đào tạo liên thông<br>(VLVH)                                                    |                                                                                       | 525,000                             |                                        |                                          | 525,000                             |
| 3.4        | Đối với các đối tượng đang họ<br>áp dụng giống như mức thu củ                      | c theo niên chế học lại cùng với các lớp đả<br>a đào tạo theo tín chỉ.                | ào tạo theo hình t                  | hức tín chỉ, mức th                    | u học phí học từ lầ                      | n 2 trở đi được                     |
| 4          | ĐÀO TẠO THẠC SĨ                                                                    | and a start of the start of the                                                       | - A BARAN                           | La statist                             |                                          |                                     |
| 4.1        | 895 X                                                                              | Các Chương trình đào tạo trình độ<br>thạc sĩ tiêu chuẩn                               |                                     |                                        |                                          |                                     |
| The second | Đối với các khóa được công<br>nhận là học viên cao học<br>trước tháng 8 năm 2023   | Quản trị kinh doanh (theo định hướng<br>ứng dụng)                                     |                                     | 30,500,000                             |                                          | 1,000,000                           |
|            |                                                                                    | Kinh tế quốc tế giảng dạy bằng tiếng<br>Việt (theo định hướng ứng dụng)               |                                     | 30,500,000                             |                                          | 1,000,000                           |

|        |                                                                                                    |                                                                                                    | MỨC HỌC PHÍ NĂM HỌC 2023-2024                                               |                                                                                          |                                                                                      |                                                               |
|--------|----------------------------------------------------------------------------------------------------|----------------------------------------------------------------------------------------------------|-----------------------------------------------------------------------------|------------------------------------------------------------------------------------------|--------------------------------------------------------------------------------------|---------------------------------------------------------------|
| STT    | HỆ ĐÀO TẠO                                                                                                    | TÊN CHƯƠNG TRÌNH ĐÀO TẠO                                                                                                    | Mức học<br>phí/Tín chỉ                                                      | Tính theo năm<br>học                                                                     | Tính theo khóa<br>học                                                                | Mức học phí<br>từ lần 2/ Tín<br>chỉ                           |
|        |                                                                                                    | Kinh doanh thương mại (theo định<br>hướng ứng dụng)                                                                                                    |                                                                             | 30,500,000                                                                               |                                                                                      | 1,000,000                                                     |
|        |                                                                                                    | Tài chính - Ngân hàng (theo định<br>hướng ứng dụng và định hướng nghiên<br>cứu)                                                                                                    |                                                                             | 30,500,000                                                                               |                                                                                      | 1,000,000                                                     |
|        | Đối với các khóa được công<br>nhận là học viên cao học từ<br>tháng 8 năm 2023                                                                      | Quản trị kinh doanh (theo định hướng<br>ứng dụng)                                                                                                    |                                                                             | 32,000,000                                                                               |                                                                                      | 1,050,000                                                     |
|        |                                                                                                    | Kinh tế quốc tế giảng dạy bằng tiếng<br>Việt (theo định hướng ứng dụng)                                                                                                    |                                                                             | 32,000,000                                                                               |                                                                                      | 1,050,000                                                     |
|        |                                                                                                    | Kinh doanh thương mại (theo định<br>hướng ứng dụng)                                                                                                    |                                                                             | 32,000,000                                                                               |                                                                                      | 1,050,000                                                     |
|        |                                                                                                    | Tài chính - Ngân hàng (theo định<br>hướng ứng dụng và định hướng nghiên<br>cứu)                                                                                                    |                                                                             | 32,000,000                                                                               |                                                                                      | 1,050,000                                                     |
| 4.2    |                                                                                                    | Các Chương trình đào tạo trình độ<br>thạc sĩ đặc thù                                                                                                    |                                                                             |                                                                                          |                                                                                      |                                                               |
|        | Đối với các khóa được công<br>nhận là học viên cao học<br>trước tháng 8 năm 2023                                                                   | Luật kinh tế (theo định hướng ứng<br>dụng)                                                                                                    |                                                                             |                                                                                          | 58,000,000                                                                           | 950,000                                                       |
|        |                                                                                                    | Điều hành cao cấp theo định hướng<br>ứng dụng (EMBA) học tại Hà Nội và<br>cơ sở 2 -TP. HCM                                                                                          |                                                                             |                                                                                          | 100,000,000                                                                          | 1,640,000                                                     |
|        |                                                                                                    | Quản lý kinh tế theo định hướng ứng dụng                                                                                                    |                                                                             |                                                                                          | 58,000,000                                                                           | 950,000                                                       |
|        |                                                                                                    | Chính sách và Luật thương mại quốc<br>tế (theo định hướng ứng dụng và định<br>hướng nghiên cứu)                                                                                     |                                                                             |                                                                                          | 58,000,000                                                                           | 950,000                                                       |
| H<br>H |                                                                                                    | Kinh tế quốc tế giảng dạy bằng tiếng<br>Anh theo định hướng nghiên cứu                                                                                                    |                                                                             |                                                                                          | 58,000,000                                                                           | 950,000                                                       |
|        | Đối với các khóa được công<br>nhận là học viên cao học từ<br>tháng 8 năm 2023                                                                      | Luật kinh tế (theo định hướng ứng dụng)                                                                                                    |                                                                             |                                                                                          | 65,000,000                                                                           | 1,050,000                                                     |
|        |                                                                                                    | Điều hành cao cấp theo định hướng<br>ứng dụng (EMBA) học tại Hà Nội và<br>cơ sở 2 -TP. HCM                                                                                          |                                                                             |                                                                                          | 115,000,000                                                                          | 1,885,000                                                     |
|        |                                                                                                    | Quản lý kinh tế theo định hướng ứng<br>dụng                                                                                                    |                                                                             |                                                                                          | 65,000,000                                                                           | 1,050,000                                                     |
|        |                                                                                                    | Chính sách và Luật thương mại quốc<br>tế (theo định hướng ứng dụng và định<br>hướng nghiên cứu)                                                                                     |                                                                             |                                                                                          | 65,000,000                                                                           | 1,050,000                                                     |
|        |                                                                                                    | Kinh tế quốc tế giảng dạy bằng tiếng<br>Anh theo định hướng nghiên cứu                                                                                                    |                                                                             |                                                                                          | 65,000,000                                                                           | 1,050,000                                                     |
| 1.3    | Đối với trường hợp học lại the<br>môn từ 3 học viên trở lên, mức<br>3 học viên thì mức học phí phả<br>đắp kinh phí tổ chức lớp học th              | b hình thức tổ chức lớp riêng theo nguyện<br>học phí áp dụng như trường hợp học ghé<br>i nộp của mỗi học viên bằng tổng số học<br>neo quy chế chi tiêu nội bộ của Nhà trườn         | vọng của học vi<br>p. Với trường họ<br>phí tính cho 3 họ<br>g.              | iên: Với số lượng hợ<br>ợp số lượng học viê<br>ọc viên chia đều chơ                      | ọc viên đăng ký họ<br>n đăng ký học lại c<br>o số học viên đăng                      | c lại của một<br>ủa 1 môn dưới<br>ký học để bù                |
| 1.4    | Đối với học viên cao học bào v<br>theo số tháng thực tế kéo dài k<br>tháng được tính bằng mức học<br>mức học phí của 01 tháng được<br>định ở trên. | /ệ luận văn/đề án tốt nghiệp lần 2 (do luậr<br>ể từ ngày bảo vệ lần 1. Đối với học viên c<br>phí của khóa học chia (:) thời gian đào tạ<br>c tính bằng mức học phí của 01 năm học c | văn/đề án tốt n<br>ủa các chương t<br>o. Đối với học v<br>chia (:) 12 tháng | ghiệp không đạt yêu<br>rình đào tạo thạc sĩ<br>iên của các chương<br>. Mức học phí của 1 | ı cầu) thì học viên<br>đặc thù, mức học p<br>trình đào tạo thạc<br>tháng tính theo m | nộp học phí<br>chí của 01<br>sĩ tiêu chuẩn,<br>ức học phí quy |

|     | HỆ ĐÀO TẠO                                                                                                    |                                                                                                    | MỨC HỌC PHÍ NĂM HỌC 2023-2024                                  |                                                                   |                                                                 |                                                    |
|-----|----------------------------------------------------------------------------------------------------|----------------------------------------------------------------------------------------------------|----------------------------------------------------------------|-------------------------------------------------------------------|-----------------------------------------------------------------|----------------------------------------------------|
| STT |                                                                                                    | TÊN CHƯƠNG TRÌNH ĐÀO TẠO                                                                                                    | Mức học<br>phí/Tín chỉ                                         | Tính theo năm<br>học                                              | Tính theo khóa<br>học                                           | Mức học phí<br>từ lần 2/ Tín<br>chỉ                |
| 4.5 | Đôi với học viên cao học đăng<br>mức học phí của 1 năm học thư<br>ngày ký Quyết định giao đề tài<br>theo mức học phí quy định ở tr | ký đề tài và bảo vệ luận văn/đề án tôt ng<br>co chương trình tiêu chuẩn chia (:) 12 thá<br>i luận văn/đề án tốt nghiệp thạc sĩ đến thờ<br>ên. | shiệp thạc sĩ với k<br>ng nhân với số th<br>vi hạn nộp luận vă | hóa kê tiêp thì mức<br>áng thực tế làm luậ<br>n/đề án tốt nghiệp) | c học phí phải nộp<br>in văn/đề án tốt ng<br>). Mức học phí của | được tính băng<br>hiệp (tính kể từ<br>1 tháng tính |
| 5   | ĐAO TẠO TIEN SI                                                                                                    |                                                                                                    |                                                                |                                                                   |                                                                 |                                                    |
|     | Đối với các khóa được công<br>nhận là nghiên cứu sinh trước<br>tháng 8 năm 2023                                                    |                                                                                                    |                                                                | 46,000,000                                                        |                                                                 | 2,100,000                                          |
|     | Đối với các khóa được công<br>nhận là nghiên cứu sinh từ<br>tháng 8 năm 2023                                                       |                                                                                                    |                                                                | 50,000,000                                                        |                                                                 | 2,260,000                                          |
|     | Đối với trường hợp học lại the<br>NCS trở lên, mức học phí áp đ<br>học phí phải nộp của mỗi NCS<br>theo quy chế chi tiêu nội bộ củ | o hình thức tổ chức lớp riêng theo nguyệ<br>ụng như trường hợp học ghép. Với trườn<br>bằng tổng số học phí tính cho 3 NCS ch<br>a Nhà trường. | n vọng của NCS:<br>g hợp số lượng N<br>ia đều cho số NC        | Với số lượng NCS<br>CS đăng ký học lại<br>S đăng ký học để b      | đăng ký học lại củ<br>của 1 môn đưới 3<br>ù đắp kinh phí tổ c   | a một môn từ 3<br>NCS thì mức<br>chức lớp học      |

# UC V PHỤ LỤC II HỆ SỐ TÍN CHỈ ÁP DỤNG CHO CHƯƠNG TRÌNH GIÁO DỤC ĐẠI HỌC ĐẠI HỌC ĐẠI HỌC O THEO HỌC CHẾ TÍN CHỈ

NGOAI THƯƠNG (Kèm theo guyết định số: 1999 /QĐ-ĐHNT ngày 27 tháng 6 năm 2023)

• Hệ số tín chỉ học phí:

. .

| STT | Các học phần đào tạo theo tín chỉ   | Hệ số tín chỉ học phí |
|-----|-------------------------------------|-----------------------|
| 1   | Kiến thức đại cương và chuyên ngành | 1,0                   |
| 2   | Ngoại ngữ, tin học                  | 1,2                   |
| 3   | Thực tập và tốt nghiệp              | 1,3                   |

• Công thức tính học phí một học phần như sau:

| Học phí học phần đăng ký = | Số tín chỉ của học phần x Hệ số tín chỉ học phí x Đơn giá học phí 1 tín chỉ |
|----------------------------|-----------------------------------------------------------------------------|
|----------------------------|-----------------------------------------------------------------------------|

he &

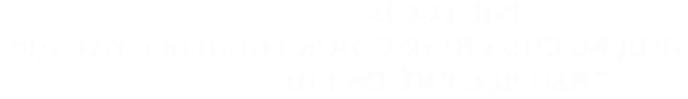

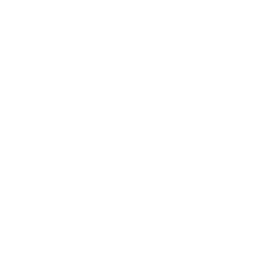

and a state of the set the set of the set to be set to be